# Preparing Images for Entry

Into Clinic or Competitions for STC

### Step 1 - Convert Colour Profile to sRGB

- Once all your edits have been completed make sure you have converted you colour profile of your image to sRGB colour
- To do so click Edit / Convert to Profile

| Convert to Frome               |                       |  |          |  |  |  |
|--------------------------------|-----------------------|--|----------|--|--|--|
| Source<br>Profile:             | e Space<br>Apple RGB  |  | ОК       |  |  |  |
| Destina                        | ation Space           |  | Cancel   |  |  |  |
| Profile:                       | sRGB IEC61966-2.1     |  | Preview  |  |  |  |
| Conversion Options             |                       |  |          |  |  |  |
| Engine:                        | Adobe (ACE)           |  | Advanced |  |  |  |
| Intent:                        | Relative Colorimetric |  |          |  |  |  |
| ✓ Use Black Point Compensation |                       |  |          |  |  |  |
| ✓ Use Dither                   |                       |  |          |  |  |  |
|                                |                       |  |          |  |  |  |

- Check the "Source Space" Profile: if it says anything other than sRGB you need to change it.
- Under "Destination Space" click the dropdown and choose sRGB IEC61966-2.1 or any sRGB in the list
- Ensure "Conversion Options" Engine: Adobe (ACE); Intent: Relative Colorimetric; ensure both Use Black Point Compensation and Use Dither are checked

- It is <u>important</u> to ensure your image is in the correct color space.
- Projectors display in sRGB if your image is in a different color space it may not display the colours as you had intended.

## Step 2 - Resizing your Image

- Your image is ready and now you need to resize it to meet the criteria for our clinics / competitions.
- Images must be either 1400 horizontal or 1050 vertical.
- Images are checked both for colour space and correct image size.

Your best image quality is obtained by resizing you image. There are several programs that will let you resize your image. Lightroom is probably the easiest to use as once you setup the parameters in the "Export One File" screen you can save as a preset so that you do not have to reenter it for each export.

We will now go over the method to create a Preset for your export for Clinics / Competitions

## Create a Preset for Image Sizing

- There are two methods to access the Export dialog screen
- 1. Go to the "Library" module and then click the "Export" button
- Or 2. In the Develop module click File menu, Export
- Select the "Add" button at the bottom of the Preset box
- type a "name" for your preset. Eg: STC Clinic Export
- New Preset
  Preset Name: STC Clinic Export
  Folder: User Presets
  Cancel
  Create

Click "Create"

| Step 2 -                                                                                                    | Resizing Using                                                                                                    | Lightroom                                                                                                    |
|----------------------------------------------------------------------------------------------------|----------------------------------------------------------------------------------------------------|----------------------------------------------------------------------------------------------------|
| Advise Lightroom the location you wish<br>your file exported to if choosing<br>Custom Name for ability to do Clinic<br>naming format | Export One File                                                                                                    | Advise Lightroom the location<br>you wish your file exported to                                                                       |
| Set format to JPEG & colour space<br>to SRGB<br>Set your output size to w:1400                                                       | Image Format:       PEG       Outlifty:       00         Color Space:       #ROB       ©       Limit File Size To:       3,000       K         V       Image Sizing       Image Sizing       Image Sizing       Image Sizing       Image Sizing                                                                                                    | If your image is smaller than clinic<br>requirements (in both dimensions) and you<br>don't want it displayed larger click this option |
| H:1050 pixels Set your Output Sharpening preferences. Change to Include: "Copyright & Contact Info Only"                             | Resize to Fit: Width & Height     Out Enlarge     W: 1400 H: 1,050 pixels     Resolution: 240 pixels per inch     Vutput Sharpening     Sharpen For: Screen     Amount: High      Vutput Sharpening     Metadata     Include: All Metadata     Include: All Metadata     Include: All Metadata     Include: All Metadata     Include: All Metadata | You can leave resolution at default of 240<br>or change to 72 pixels for web display                                                  |
|                                                                                                    | Add       Remove                                                                                                    | DO NOT check "Watermark" (watermarks<br>are not allowed on clinic images and your<br>image would be disqualified                      |
|                                                                                                    | Plug-in Manager Done Cancel Export                                                                                                    | Once all parameters are set click "Export"                                                                                            |

### Color Profile - Photoshop

Click File menu Click Convert to Profile Check Profile under "Source Space", if is says other than sRGB Under "Destination Space" Click dropdown arrow and choose sRGB (there may be more than 1 in the list to choose) Ensure "Conversion Options" Engine: Adobe (ACE) Intent: Relative Colorimetric

| - Source<br>Profile:                 | e Space<br>Apple RGB    |  | ОК       |  |  |
|--------------------------------------|-------------------------|--|----------|--|--|
| Destin                               | ation Space             |  | Cancel   |  |  |
| Profile:                             | sRGB IEC61966-2.1       |  | Preview  |  |  |
| Conversion Options                   |                         |  |          |  |  |
| Engine:                              | Adobe (ACE) ~           |  | Advanced |  |  |
| Intent:                              | Relative Colorimetric ~ |  |          |  |  |
| Use Black Point Compensation         |                         |  |          |  |  |
| ✓ Use Dither                         |                         |  |          |  |  |
| Flatten Image to Preserve Appearance |                         |  |          |  |  |

Convert to Profile

Checks beside both - Use Black Point Compensation and Use Dither Click OK

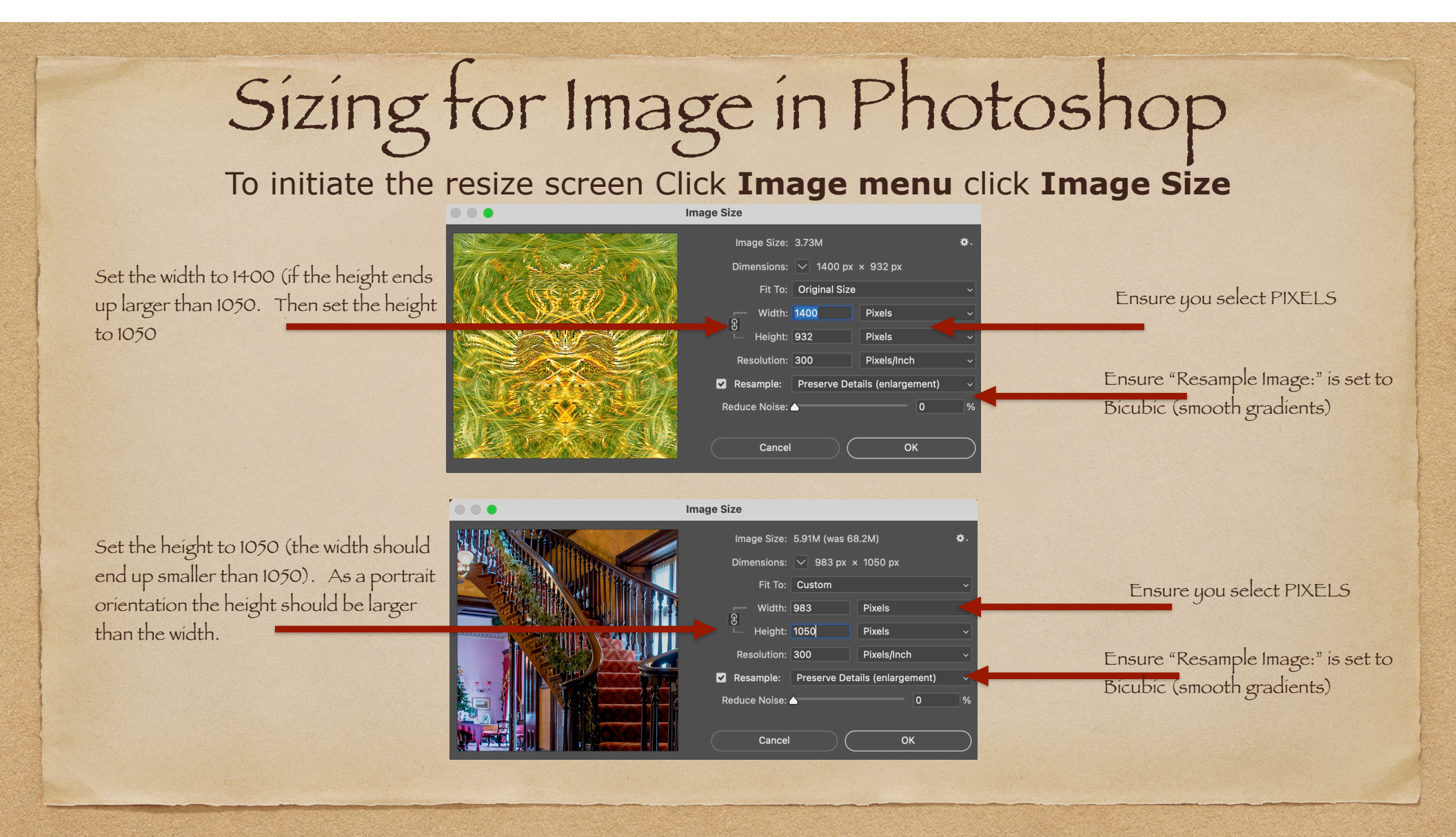

#### **Cropping your image**

This should always be the last step you should do in your editing process. Cropping your image discards pixels around the edges of your image without changing any of the pixels that remain in your image.

#### **Sharpening your image**

The majority of images can benefit from some level of sharpening. Sharpening takes place at the pixel level and increases the appearance of sharpening by detecting light/ dark pixels, light pixels become lighter and dark pixels become darker. Be careful when sharpening and image as over sharpening can give an unnatural appearance.